Uniface Sentinel RMSを利用したライセンス設定方法

ここでは、Uniface 10.3.03およびUniface 10.4.01より採用されたSentinel Licensingを用いて ライセンスサーバを構築する手順について説明します。

1. Uniface Sentinel RMSのダウンロード

Rocket Communityにログインし、「Downloads」をクリックして「SELECT A CATEGORY」で「Uniface」を選択するとページの最下部に「Uniface Sentinel RMS」が表示されますので クリックしてください。

| 🖆 Dowlashi-Rickt Comunity X +                                                                           |                  |                                   |             |                                 |  |
|----------------------------------------------------------------------------------------------------|------------------|-----------------------------------|-------------|---------------------------------|--|
| ← → C 🔒 my.rocketsoftware.com/RocketCommunity#/downloads                                                |                  |                                   |             | * 🛛 🚨 🗎 🛔 🗄                     |  |
| <b>Community</b>                                                                                        |                  |                                   |             | २, Support Synapse Innovation 🛩 |  |
| Hame Cases - Downloads License Keys - Ny Products Knowledge Base                                        | e Documentation  |                                   |             |                                 |  |
| Downloads<br>Home / Downloads / Uniface                                                                 |                  |                                   |             |                                 |  |
| SELECT A CATEGORY                                                                                       | UNI-26798        | Uniface 10.3.03.005 Distributions | 10.3.03-005 | Nov 24, 2021                    |  |
|                                                                                                    | UNI-26797        | Uniface 10.3.03.005 Patches       | 10.3.03-005 | Nov 24, 2021                    |  |
| z/OnenSeurce                                                                                            | UNI-26690        | Uniface Community Edition         | 10.4.01-004 | Nov 16, 2021                    |  |
|                                                                                                    | UNI-26546        | Uniface 10.4.01.004 Distributions | 10.4.01-004 | Nov 10, 2021                    |  |
|                                                                                                    | UNI-26645        | Uniface 10.4.01.004 Patches       | 10.4.01-004 | Nov 10, 2021                    |  |
|                                                                                                    | <u>UNI-26644</u> | Uniface 10.3.03.004 Distributions | 10.3.03-004 | Nov 10, 2021                    |  |
|                                                                                                    | UNI-26643        | Uniface 10.3.03.004 Patches       | 10.3.03-004 | Nov 10, 2021                    |  |
|                                                                                                    | <u>UNI-26632</u> | Uniface Sentinel RMS              |             | Nov 11, 2021                    |  |
|                                                                                                    | < 1 2 3 →        |                                   |             | Show 10 * entries               |  |
|                                                                                                    |                  |                                   |             | TACT US                         |  |
| 83/118 Rodert Software, Inc.<br>Rodert <sup>9</sup> is a registerret trademark of Rocket Software, Inc. |                  |                                   |             | 🐻 🕥 😋 🕞                         |  |

ファイル一覧が表示されたら「SentinelRMS98048w32.exe」をクリックするとダウンロードできます。

| Downloads - R                                                                | locket Community × +                             |                      |                          |              |       |            |
|------------------------------------------------------------------------------|--------------------------------------------------|----------------------|--------------------------|--------------|-------|------------|
| ← → C                                                                        | my.rocketsoftware.com/RocketCommunity#/downloads |                      |                          | \$           | 2 🚨 🖉 | * 🛎 🗄      |
| <b>É</b> Rock                                                                |                                                  |                      |                          | <u> </u>     |       | Innovation |
| Home Case                                                                    | Rocket                                           |                      |                          |              |       |            |
| Downlo                                                                       | Uniface Sentinel RMS                             |                      |                          |              |       |            |
| Home / Dow                                                                   | Description                                      |                      |                          |              | -     |            |
|                                                                              | Uniface Sentinel RMS                             |                      |                          |              |       |            |
|                                                                              | File Name                                        | © Size © Description | С Туре                   | C Updated    | ~     |            |
| SELECT                                                                       | SentinelRMS9610rsg.tar.2                         | 43.65 MB             | application/x-compress   | Nov 10, 2021 |       |            |
| Unifat                                                                       | SentineIRM59610rsh.tar.Z                         | 43.66 MB             | application/x-compress   | Nov 10, 2021 |       |            |
| z/Ope                                                                        | SamtinelRMS9610sof.tar.Z                         | 39.39 MB             | application/x-compress   | Nov 10, 2021 |       |            |
|                                                                              | SentinelRMS9800lie.tar.gz                        | 82.25 MB             | application/x-gzip       | Nov 10, 2021 |       |            |
|                                                                              | SeminelRMS9800lif.tar.gz                         | 82.21 MB             | application/x-g2ip       | Nov 10, 2021 |       |            |
|                                                                              | SentinelRMS9800lu7.tar.g2                        | 82.70 MB             | application/x-gzip       | Nov 10, 2021 |       |            |
|                                                                              | C Sentine/RMS9800/u8.tar.gz                      | 82.63 MB             | application/x-g2ip       | Nov 10, 2021 |       |            |
|                                                                              | SentinelRM598048w92.exe                          | 65.40 MB             | application/x-msdownload | Nov 10, 2021 |       |            |
|                                                                              | C readme.txt                                     | 2.95 KB              | text/plain               | Nov 10, 2021 |       | entries    |
|                                                                              | Show 10 * entries                                |                      |                          |              |       |            |
|                                                                              | Showing 1 to 9 of 9 entries                      |                      |                          | < 1          | ×.    |            |
| 02019 Rocket Sof<br>Rocket <sup>©</sup> is a regi-<br>https://my.rocketsofts | ware.com/RocketCommunity                         |                      |                          |              |       | es of Use  |

#### 2. Sentinel RMSのインストール

| Sentinel_RMS_License_Manager_Installation_Script       ×         This self-extracting zip file contains the installation files for       Sentinel RMS License Manager for Uniface         version: 9.7.0.0036       The installation script will run automatically after you choose the folder in which to extract the zipped files.         OK       OK         WinZip Self-Extractor - SentinelRMS98048w32.exe       ×         To urzip all files in SentinelRMS98048w32.exe       ×         SentinelRMS98048w32.exe to the sencified folder oness the Urzip builtion       Browse         Unzip       Elose                                                                                                    |
|----------------------------------------------------------------------------------------------------|
| This self-extracting zip file contains the installation files for         Sentinel RMS License Manager for Uniface         version: 9.7.0.0036         The installation script will run automatically after you choose         the folder in which to extract the zipped files.         OK         WinZip Self-Extractor - SentinelRMS98048w32.exe         YinZip Self-Extractor - SentinelRMS98048w32.exe         YinZip Self-Extractor - SentinelRMS98048w32.exe         YinZip Self-Extractor - SentinelRMS98048w32.exe         YinZip Self-Extractor - SentinelRMS98048w32.exe         YinZip Self-Extractor - SentinelRMS98048w32.exe         YinZip Self-Extractor - SentinelRMS98048w32.exe         YinZip Self-Extractor - SentinelRMS98048w32.exe         YinZip Self-Extractor - SentinelRMS98048w32.exe         YinZip Self-Extractor - SentinelRMS98048w32.exe         YinZip Self-Extractor - SentinelRMS98048w32.exe         YinZip Self-Extractor - SentinelRMS98048w32.exe         YinZip Self-Extractor - SentinelRMS98048w32.exe         YinZip Self-Extractor - SentinelRMS98048w32.exe         YinZip to folder:         YinZip Self-Extractor - Sentinel Ruttor         YinZip Sentinel Ruttor         YinZip Sentinel Ruttor         YinZip Sentinel Ruttor         YinZip Sentinel Ruttor         YinZip Sentere         YinZip Sentinel R                                                                                                    |
| Sentinel RMS License Manager for Uniface<br>version: 9.7.0.0036<br>The installation script will run automatically after you choose<br>the folder in which to extract the zipped files.<br>OK<br>WinZip Self-Extractor - SentinelRMS98048w32.exe ×<br>To urzip all files in<br>SentinelRMS98048w32.exe to the<br>specified finder press the Urzin button<br>Unzip biolder:<br>NEMSLicenseManager Browse Close                                                                                                    |
| The installation script will run automatically after you choose the folder in which to extract the zipped files.         OK         WinZip Self-Extractor - SentinelRMS98048w32.exe         XinZip Self-Extractor - SentinelRMS98048w32.exe         XinZip Self-Extractor - SentinelRMS98048w32.exe         XinZip Self-Extractor - SentinelRMS98048w32.exe         XinZip Self-Extractor - SentinelRMS98048w32.exe         XinZip Self-Extractor - SentinelRMS98048w32.exe         XinZip Self-Extractor - SentinelRMS98048w32.exe         XinZip Self-Extractor - SentinelRMS98048w32.exe         XinZip SentinelRMS98048w32.exe to the screecified folder press the Urzin button         Run WinZip         Unzip to folder:         YRMSLicenseManager         Browse         Qlose                                                                                                    |
| WinZip Self-Extractor - SentinelRMS98048w32.exe       X         To urzip all files in       Unzip         SentinelRMS98048w32.exe to the       Image         screcified folder press the Urzin button       Run WinZip         Unzip to folder:       Image         VRMSLicenseManager       Browse                                                                                                    |
| WinZip Self-Extractor - SentinelRMS98048w32.exe     X       To urzip all files in<br>SentinelRMS98048w32.exe to the<br>specified folder press the Urzip button<br>Unzip to folder:     Unzip       NRMSLicenseManager     Browse                                                                                                    |
| To unzip all files in     Unzip       SentinelRMS98048w32.exe to the     Image: Street in the street in the stree |
| NRMSLicenseManager         Browse         Close                                                                                                    |
| V El vervarite tiles vulhout prompting                                                                                                    |
| When done unzipping open: explorer     Help                                                                                                    |
|                                                                                                    |
| –<br>展開先の初期値はファイルがある場所の「RMSLicenseManager」となっていますので、<br>そのまま展開してください。<br>展開完了後、自動的にコマンドプロンプトが起動されインストールが開始されます。<br>最初の画面では「Y」を入力してEnterを押します。                                                                                                    |
| ■ 管理者: RMS Server for Uniface Installation – □ ×                                                                                                    |
| Please review the RMS License Agreement in "RMS-EULA.txt".<br>Do you accept all the terms of the License Agreement?<br>[D] Display the License Agreement. (default)<br>[Y] Yes, I accept all the terms in the License Agreement.<br>[N] No, I do not accept the terms in the License Agreement.                                                                                                    |
| Enter your choice, or press Enter to use the default [D]: _                                                                                                    |
|                                                                                                    |
|                                                                                                    |
|                                                                                                    |
|                                                                                                    |
|                                                                                                    |
|                                                                                                    |
|                                                                                                    |
| · · · · · · · · · · · · · · · · · · ·                                                                                                    |

## 次にインストール先を聞かれますので、デフォルト値をそのまま使う場合はEnterを、 変更する場合は任意のインストール先を入力してEnterを押します。

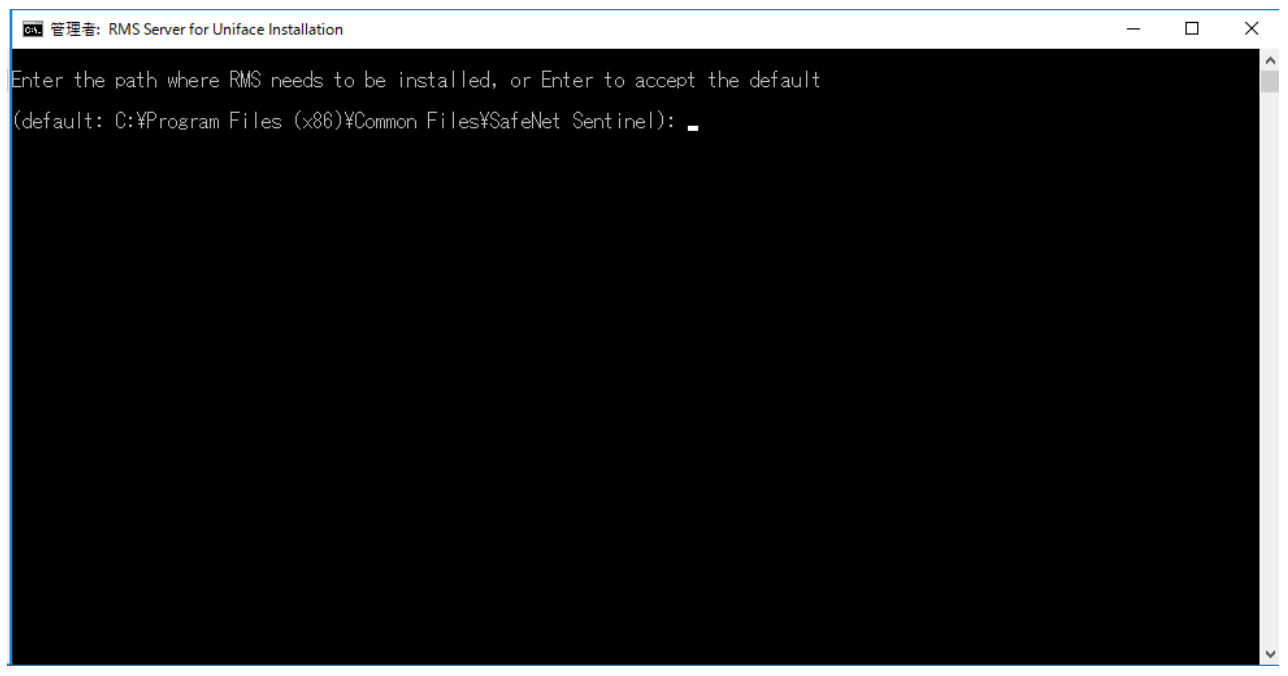

# 次にライセンス形態を聞かれますので、2(ライセンスファイルまたはライセンスコード)を 入力してEnterを押します。

| - | × |
|---|---|
|   | ^ |
|   |   |
|   |   |
|   |   |
|   |   |
|   |   |
|   |   |
|   |   |
|   |   |
|   |   |
|   |   |
|   |   |
|   |   |
|   |   |

# ライセンスファイルの場所を聞かれますので、今回はそのままEnterを押します。

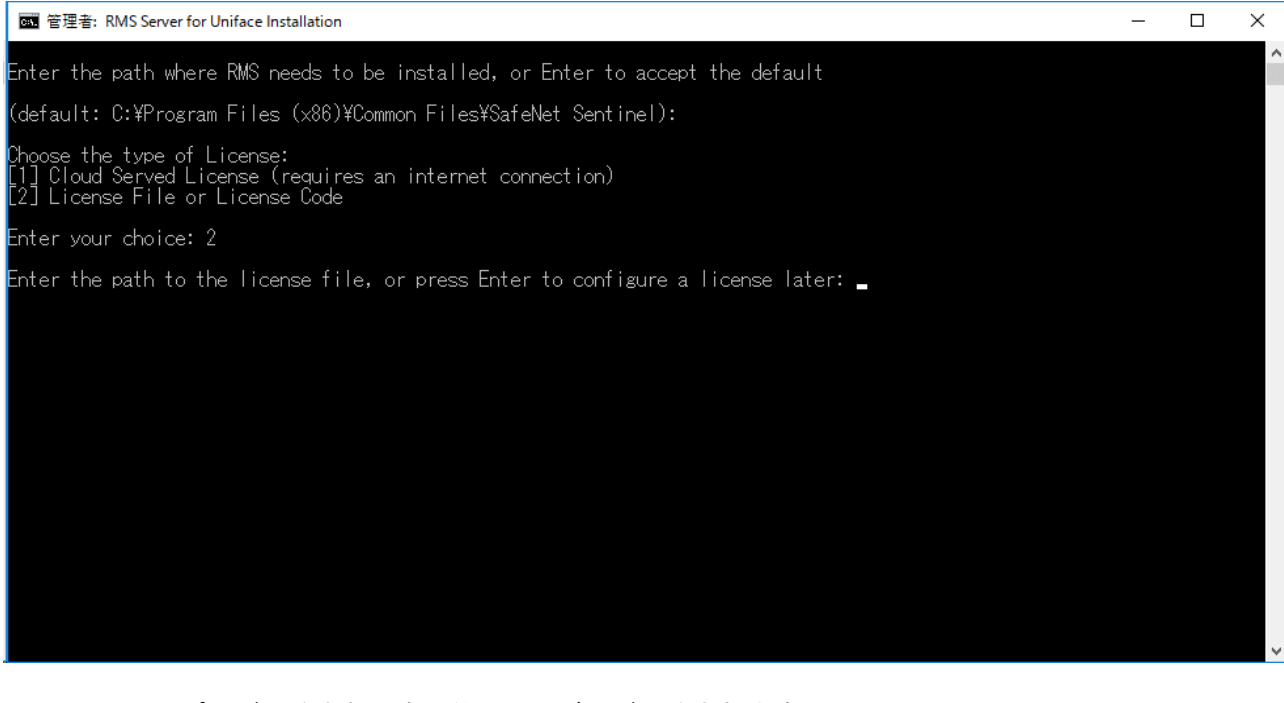

#### ファイルのコピーが開始され、自動的にサービスが開始されます。 「Press Enter to exit script:」と表示されたらインストール完了です。

| 画 管理者: RMS Server for Uniface Installation                                                                                                    | -     |        | $\times$ |
|----------------------------------------------------------------------------------------------------|-------|--------|----------|
| Enter the path where RMS needs to be installed, or Enter to accept the default                                                                                                    |       |        | ^        |
| (default: C:¥Program Files (x86)¥Common Files¥SafeNet Sentinel):                                                                                                    |       |        |          |
| Choose the type of License:<br>[1] Cloud Served License (requires an internet connection)<br>[2] License File or License Code                                                                                                    |       |        |          |
| Enter your choice: 2                                                                                                    |       |        |          |
| Enter the path to the license file, or press Enter to configure a license later:                                                                                                    |       |        |          |
| You have not entered a license file.To configure a license later, you can do one of the following:                                                                                                    |       |        |          |
| 1. Copy your license file to C:¥Program Files (x86)¥Common Files¥SafeNet Sentinel¥Sentinel RMS License Man<br>en restart the Sentinel RMS License Manager service.<br>2. Use the Sentinel RMS License Manager Administration tool (WImAdmin) to configure your license. | ager¥ | WinNT, | th       |
| The RMS tools are located in C:¥Program Files (x86)¥Common Files¥SafeNet Sentinel¥Tools                                                                                                    |       |        |          |
| Installing Sentinel RMS License Manager in C:¥Program Files (x86)¥Common Files¥SafeNet Sentinel                                                                                                    |       |        |          |
| Service "Sentinel RMS License Manager" has been successfully installed and is running.                                                                                                    |       |        |          |
| To connect to this Sentinel RMS License Manager, add the following setting to your Uniface assignment file<br>\$license_options = LM_LICENSE_FILE = UNI-AW6-TEST                                                                                                    |       |        |          |
| Finished installing the Sentinel RMS License Manager.                                                                                                    |       |        |          |
| Press Enter to exit script:                                                                                                    |       |        | ~        |

#### 3. ライセンスメールの確認

ライセンスについてRocket Software社(以下、Rocket社)から送られたメールを開きます。 「Product Name」の箇所に「On-Premise」の文言が含まれる事を確認してください。 含まれない場合は直接インターネット経由でライセンスにアクセスするタイプのライセンスと なりますので、別途お問い合わせください。

| M Entitlement Certificate - yamamot 🗙 🕂                                      |                                   |                                |            |                          |      |        | × |
|------------------------------------------------------------------------------|-----------------------------------|--------------------------------|------------|--------------------------|------|--------|---|
| $\leftrightarrow$ $\rightarrow$ C $\blacksquare$                             |                                   |                                |            | ☆                        |      |        | : |
|                                                                              |                                   |                                |            |                          |      |        |   |
| Entitlement Certificate (Million) Uniface                                    | ×                                 |                                |            |                          |      |        | • |
| License Management <licensing@uniface.com><br/>To 自分</licensing@uniface.com> |                                   |                                |            | 2021/11/15 20:03 (12 日前) | ☆    | ¢      | : |
| ス 英語 マ > 日本語 マ メッセージを翻訳                                                      |                                   |                                |            | 次の言語で無                   | 効にする | : 英語 : | ĸ |
| Entitlement Ce                                                               | ertificate                        |                                |            |                          |      |        |   |
| Dear                                                                         |                                   |                                |            |                          |      |        |   |
| Congratulations! An entitlem                                                 | ent has been created/modified for | you with the following details | s:         |                          |      |        |   |
| EID                                                                          |                                   |                                |            |                          |      |        |   |
| Entitlement Details                                                          |                                   |                                |            |                          |      |        |   |
| Start Date: 11/15/2                                                          | 021                               | End Date:                      | 11/15/2022 |                          |      |        |   |
| Customer:                                                                    |                                   | Contact:                       |            |                          |      |        |   |
| Refid 1:                                                                     |                                   | Ref Id 2:                      |            |                          |      |        |   |
| Associated Product                                                           | s and Features                    |                                |            |                          |      |        |   |
| Product Name:                                                                | Development Network On-Pren       | nise Product Key:              |            |                          |      |        |   |
| Quantity:                                                                    | 1                                 | Remaining Quantity:            | 1          |                          |      |        |   |
| Start Date:                                                                  | 11/15/2021                        | End Date:                      | 11/15/2022 |                          |      |        |   |

「EID」に記載されたIDを確認し、メールの最後に記載された「EMS Customer Portal」のリンクを クリックします。

| M Entitlement Certificate - yamamot 🗙              | +                                                                                                    |   |   |  | × |
|----------------------------------------------------|----------------------------------------------------------------------------------------------------|---|---|--|---|
| $\leftrightarrow$ $\Rightarrow$ C $\bullet$        |                                                                                                    | ☆ |   |  | : |
| ¤ 0 ∅ ⊠ 0                                          |                                                                                                    |   |   |  |   |
|                                                    | Development Network On-Premise                                                                                        |   |   |  |   |
|                                                    | UDE 10.03 Network: On-Premise served Start: 01/01/1960 12:00 AM End: 12/31/2500 12:00 AM                              |   | _ |  |   |
|                                                    | UDE64 10.04 Network: On-Premise served Start: 01/01/1960 12:00 AM End: 12/31/2500 12:00 AM                            |   | _ |  |   |
|                                                    |                                                                                                    |   |   |  |   |
|                                                    |                                                                                                    |   | - |  |   |
|                                                    |                                                                                                    |   |   |  |   |
|                                                    |                                                                                                    |   |   |  |   |
|                                                    | Now, tollow the steps given below to activate and manage your entitlement(s):                                         |   |   |  |   |
|                                                    | See <u>Sentinel License Types</u> for information about the Sentinel license types and how to install/configure them. |   |   |  |   |
|                                                    | The EMS Customer portal can be used to examine license details and activating On-Premise serverd licenses             |   |   |  |   |
| (Log on using the EID or product key given above). |                                                                                                    |   |   |  |   |
|                                                    |                                                                                                    |   |   |  |   |
|                                                    |                                                                                                    |   |   |  |   |
|                                                    |                                                                                                    |   | - |  |   |
|                                                    | For further assistance, contact us using the following details:                                                       |   |   |  |   |
|                                                    | Portal - Rocket Software Customer Support Portal                                                                      |   |   |  |   |
|                                                    | Email - uniface.technicalsupport@rocketstoftware.com                                                                  |   |   |  |   |
|                                                    | • Contact No 1-855-577-4323                                                                                           |   |   |  |   |
|                                                    | Sincerely,<br>Rocket Uniface Technical Support                                                                        |   |   |  |   |
|                                                    | © 2021 Rocket Software. All Rights Reserved                                                                           |   |   |  |   |

## 4. 必要情報の確認

リンクをクリックすると以下のライセンス管理サイトに接続されますので、メールで確認した「EID」を入力し「Login」をクリックします。

| Welcome to EMS × +                                                                                                    |  |  |  |   |     | ×   |  |
|----------------------------------------------------------------------------------------------------|--|--|--|---|-----|-----|--|
| ← → C 🔒 unifacebv.prod.sentineldoud.com/ems/customerLogin.html                                                                                                    |  |  |  |   | * ( | :   |  |
| Sentinel EMS<br>Entitlement Management System 5.3.202                                                                                                    |  |  |  |   |     |     |  |
| Customer Login     Image: Distribution of the second second se |  |  |  |   |     |     |  |
| © 2021 Thales Group. All Rights Reserved.   Support                                                                                                    |  |  |  | т | ΉΛ  | LES |  |

# ログインするとライセンス情報が表示されますので、その中の「Activate」ボタンをクリックします。

| EMS Entitlement Management × +                                                                           |                                                                                                    |                        |                             |                 | - 0         | ×    |
|----------------------------------------------------------------------------------------------------|----------------------------------------------------------------------------------------------------|------------------------|-----------------------------|-----------------|-------------|------|
| ← → C  a unifaceby.prod.sentinelcloud.com/ems/Entitle                                                    | mentActivation.html:                                                                                                    |                        |                             | ☆ 🕅 🚨           |             | 1 E  |
| Sentinel EMS<br>Entitlement Management System                                                            |                                                                                                    |                        |                             | Welcor          | ne   Logout | ^    |
| Entitlements                                                                                             | Downloads                                                                                                    |                        |                             |                 |             | - 1  |
| Entitlements                                                                                             |                                                                                                    |                        |                             |                 |             | - 11 |
|                                                                                                    |                                                                                                    |                        | View Certificate            | Change Language | ~           |      |
| EID                                                                                                    |                                                                                                    |                        |                             |                 |             | - 11 |
| <ul> <li>✓ Entitlement Details</li> <li>Start Date: 11/15/2021</li> <li>Allow Activation: Yes</li> </ul> |                                                                                                    | End D<br>Allow Revocat | ate: 11/15/2022<br>ion: Yes |                 |             |      |
| Entitlement As Whole: Yes<br>CE: false                                                                   |                                                                                                    | Contact E-n            | nail:                       |                 |             |      |
| <ul> <li>Associated Product and Features</li> </ul>                                                      |                                                                                                    |                        | Activate                    | Jilling Data Us | age Data    |      |
| Product/Product Suite                                                                                    | Product Associated                                                                                                    | Start Date             | End Date                    | Quantity        |             | - 1  |
| Development Network On-Premise                                                                           | Server Connectors<br>Development<br>Client Connectors<br>Server Features<br>Client Platforms<br>Client Platforms<br>Server Platforms | 11/15/2021             | 11/15/2022                  | 1 out of 1      |             |      |
| List of features associated                                                                              |                                                                                                    |                        |                             |                 |             | Ŧ    |

#### クリックすると以下の画面が表示されます。

この中の「Primary 1 criteria (In hex)」に記載された内容(ここではHost Name+UUID)を 確認して一旦サーバに戻ります。

| Entitlement Management × +                                                                                                    | <ul> <li>✓ - □</li> </ul>                   | × |
|----------------------------------------------------------------------------------------------------|---------------------------------------------|---|
| ← → C 🔒 unifaceby.prod.sentinelcloud.com/ems/EntitlementActivation.html?                                                                                            | \$                                          | : |
| Entitlement Management Activate Product(s) × EID: Entitlements EID: Product Remaining Quantity Quantity External ID                                                 | Welcome   Logout                            |   |
| EID: d428e629-12cd-4dbd-871                                                                                                    | change Language 🗸 🗸                         |   |
| Entitlement Details     Entitlement Details     RMS Client Info values for the selected criteria can be obtained using the Wechold tool     Activation for Own use: | 12 Gourgenes i in                           |   |
| Activatee Email Address: Add if not already available.      Primary 1 criteria (in hex): Host Name+ UUID      Associated Product and     * Primary 1 info:          | ⊥Z@synapsen.jp                              |   |
|                                                                                                    | Billing Data Usage Data Quantity 1 out of 1 |   |
| Activate                                                                                                    |                                             |   |
| List of features associated                                                                                                    |                                             |   |

5. Wechoidの実行

サーバのエクスプローラを開き、Uniface Sentinel RMSをインストールしたフォルダを開きます。 フォルダの下にある「Tools」フォルダを開くと、その中に「Wechoid.exe」がありますので 右クリックして「管理者として実行」を選択します。

| 🔜   🖸 🔄 🚽              | アプリケーション ツール       | Tools                          |                          |              | - 🗆      | ×   |
|------------------------|--------------------|--------------------------------|--------------------------|--------------|----------|-----|
| ファイル ホーム 共有 表示         | 管理                 |                                |                          |              |          | ~ 🕐 |
| ← → ~ ↑  → PC > □-カル   | ディスク (C:) > Progra | m Files (x86) > Common Files > | SafeNet Sentinel → Tools | ✓ ひ Toolsの検索 |          | Q   |
| , inetpub              | ^                  | 名前 ^                           | 更新日時                     | 種類           | サイズ      |     |
| Installer              |                    | PavakaTaal                     | 2021/11/27 17:17         | ファイル フォルダー   |          |     |
| Perflogs               |                    |                                | 2021/11/27 17:17         | ファイル フォルター   | 1 4 9    |     |
| Dragram Files          |                    | commute.dat                    | 2021/09/13 17:00         |              | 1 KB     |     |
| Program Files          |                    |                                | 2021/09/13 17:00         | コゴリケーション     | 2 075 KB |     |
| Program Files (x86)    |                    | echola.exe                     | 2021/09/22 20:44         | アプリケーション     | 106 KP   |     |
| Adobe                  |                    | leaniw22 dll                   | 2021/09/22 20:44         | アプリケーション     | 2 504 KP |     |
| Common Files           |                    |                                | 2021/09/22 20:44         | アプリケーションが成   | 5,594 KB |     |
| Adobe                  |                    |                                | 2021/09/22 20:44         | アプリケーション     | 102 KB   |     |
| Microsoft Shared       |                    |                                | 2021/09/22 20.44         | アプリケーション     | 80 KB    |     |
| SafeNet Sentinel       |                    | Isusane eve                    | 2021/09/22 20:44         | アプリケーション     | 2 190 KB |     |
| Sentinel RMS License M | anager             |                                | 2021/09/22 20:44         | アプリケーション     | 79 KB    |     |
|                        | anager             |                                | 2021/09/22 20:44         | アプリケーション     | 2 526 KB |     |
|                        |                    | WCommute.exe                   | 2021/09/22 20:44         | アプリケーション     | 1.974 KB |     |
| Uninstall              |                    | Wechoid.exe                    | 2021/09/22 20:44         | アプリケーション     | 3.047 KB |     |
| Services               |                    | WImAdmin.exe                   | 2021/09/22 20:44         | アプリケーション     | 2.232 KB |     |
| Symantec Shared        |                    | WIsGrMar.exe                   | 2021/09/22 20:44         | アプリケーション     | 1.055 KB |     |
| System                 |                    | WRCommute.exe                  | 2021/09/22 20:44         | アプリケーション     | 3,984 KB |     |
| Internet Explorer      |                    | WRIfTool.exe                   | 2021/09/22 20:44         | アプリケーション     | 6,016 KB |     |
| IPA                    |                    |                                |                          |              |          |     |
| Microsoft.NET          |                    |                                |                          |              |          |     |
|                        | ИB                 |                                |                          |              |          | :== |

#### 実行すると以下の画面が表示されます。

| <ul> <li>Wechoid</li> </ul>                                                                                                    |                              | ×               |
|----------------------------------------------------------------------------------------------------|------------------------------|-----------------|
| Locking Criteria<br>✓ IP Address                                                                                                    | IPアドレス                       |                 |
| ☐ ID PROM                                                                                                    |                              |                 |
| Disk ID                                                                                                    | ディスクID                       |                 |
| Host Name                                                                                                    | コンピュータ名                      |                 |
| Ethernet Address                                                                                                    | MACアドレス                      |                 |
| Computer ID                                                                                                    |                              |                 |
| Hard Disk Serial                                                                                                    | ハードディスクシリアル                  | コード             |
| Standard Custom                                                                                                    |                              |                 |
| CPU Info String                                                                                                    | GenuineIntel Intel(R) Xeon(I | R) Gold 6126 CF |
|                                                                                                    |                              |                 |
| Extended Custom                                                                                                    |                              |                 |
| Locking Data       Image: Constraint of the second second sec | Did Style<br>Code            |                 |
|                                                                                                    | OK                           |                 |

この中で、4. でアクセスしたライセンス管理サイトの情報に従い「Host Name」と「UUID」以外の チェックを外します。 チェックを外すごとに「Locking Data」に表示される「Selector」と「Code」が変化します。 チェックされている項目が「Host Name」と「UUID」のみになった時点の「Code」をコピーして ください。 コピー後はOKをクリックして画面を閉じます。

# 6. ライセンスの有効化

ライセンス管理サイトで以下の画面が表示された状態にします。

| Entitlement Management × +                                   |                                              |                              |                 |                         |   |
|--------------------------------------------------------------|----------------------------------------------|------------------------------|-----------------|-------------------------|---|
| ← → C                                                        | EntitlementActivation.html?                  |                              |                 | ☆                       | : |
| Sentinel EMC<br>Entitlement Management S Activate Product(s) |                                              |                              | ×               | Welcome   Logout        |   |
| Enti ElD:                                                    |                                              |                              |                 |                         |   |
|                                                              |                                              |                              |                 |                         |   |
| Product                                                      | Remaining Quanti                             | y Quantity                   | External ID     |                         |   |
| Development Network On-Pre                                   | mise 1                                       | 1                            |                 | unange Language         |   |
| EIU: d428eb29-t2cd-4dbd-8/1                                  |                                              |                              |                 |                         |   |
| ✓ Entitlement Details                                        | S Client Info values for the selected criter | ia can be obtained using the | Wechoid tool    |                         |   |
| · · · · · · · · · · · · · · · · · · ·                        | Activation for Own use:                      |                              |                 |                         |   |
| Entit Ac                                                     | tivatee Email Address:                       | Add if not already availab   | le.             | 02@synapse-i.jp         |   |
| Prir                                                         | nary 1 criteria (in hex): Host Name+ UUI     | þ                            |                 |                         |   |
| Associated Product and L                                     | * Primary 1 info:                            |                              |                 |                         |   |
|                                                              | Time Zone: (GMT+00:00) Defa                  | ault Change                  |                 | Billing Data Usage Data |   |
| Product/Product S                                            | Remarks:                                     |                              |                 | Quantity                |   |
| Development Net                                              |                                              |                              |                 | 1 out of 1              |   |
|                                                              |                                              |                              |                 |                         |   |
|                                                              |                                              |                              | Activate Cancel |                         |   |
|                                                              |                                              |                              |                 |                         |   |
| List of features associated                                  |                                              |                              |                 |                         |   |
|                                                              |                                              |                              |                 |                         |   |

この中の「Primary 1 Info」に先程コピーした「Code」を貼り付けます。 また、「Activatee Email Address」に有効化したライセンスを受け取るメールアドレスを 入力し「Time Zone」を「Asia/Tokyo」に変更して「Activate」をクリックしてください。 以下の画面が表示され、かつ「License generated successfully」と表示されたら有効化は完了です。

| EMS Entitlement N               | Aanagement × +         |                                         |                                 |                               |   |     |      |        | × |
|---------------------------------|------------------------|-----------------------------------------|---------------------------------|-------------------------------|---|-----|------|--------|---|
| $\leftrightarrow \rightarrow c$ | unifaceby.prod.sentine | elcloud.com/ems/EntitlementActivation.h | itml?                           |                               | ☆ |     |      |        | : |
| Son                             |                        |                                         |                                 |                               |   | Web | come | Logout |   |
| Entitlem                        | License Certificate    |                                         |                                 |                               |   |     | ×    |        |   |
|                                 |                        |                                         | icanca ganaratad cuccacefully   |                               |   |     |      |        |   |
|                                 |                        |                                         | License generaleu successiony   |                               |   |     |      |        |   |
| Entitlem                        | EID                    |                                         |                                 |                               |   |     |      |        |   |
|                                 |                        |                                         |                                 |                               |   |     |      | ~      |   |
| EID: d42                        | License Certificate    |                                         |                                 |                               |   |     |      |        |   |
| T Ent                           | Contact:               |                                         | Customer:                       |                               |   |     |      |        |   |
| - Lin                           | List of Activations    |                                         |                                 |                               |   |     |      |        |   |
|                                 | Product Name:          | Development Network On-Premise          | Product Key:                    |                               |   |     |      |        |   |
|                                 | AID:                   |                                         |                                 |                               |   |     |      |        |   |
|                                 | Quantity:              | 1                                       | Remaining Quantity:             | None                          |   |     |      |        |   |
| ▼ As:                           | Feature Name           | License Model                           | l icense Attributes             |                               |   |     |      |        |   |
|                                 |                        |                                         |                                 |                               |   |     |      | ta     |   |
|                                 | UDE64 10.04            | Network: On-Premise served              | Start date: 01/01/1960 12:00 AM | End Date: 12/31/2500 12:00 AM |   |     |      |        |   |
|                                 | UWALL 10.03            | Network: On-Premise served              | Start date: 01/01/1960 12:00 AM | End Date: 12/31/2500 12:00 AM |   |     |      |        |   |
|                                 | UW32 10.03             | Network: On-Premise served              | Start date: 01/01/1960 12:00 AM | End Date: 12/31/2500 12:00 AM |   |     |      |        |   |
|                                 | USRVSYB 10.03          | Network: On-Premise served              | Start date: 01/01/1960 12:00 AM | End Date: 12/31/2500 12:00 AM |   |     |      |        |   |
|                                 | USRVDB2 10.03          | Network: On-Premise served              | Start date: 01/01/1960 12:00 AM | End Date: 12/31/2500 12:00 AM |   |     |      |        |   |
|                                 | USRVPGS 10.03          | Network: On-Premise served              | Start date: 01/01/1960 12:00 AM | End Date: 12/31/2500 12:00 AM |   |     |      |        |   |
| ► Lis                           | USRVINF 10.03          | Network: On-Premise served              | Start date: 01/01/1960 12:00 AM | End Date: 12/31/2500 12:00 AM |   |     |      |        |   |

この画面の下部にある「Save to file」ボタンをクリックするとライセンスファイルを 保存できます。 ファイル名の「Iservrc」は変更しないでください。

| EMS Entitlement M                 | lanagement ×           | +                       |                 |                         |             |            |                       |     |        |   |
|-----------------------------------|------------------------|-------------------------|-----------------|-------------------------|-------------|------------|-----------------------|-----|--------|---|
| $\leftrightarrow$ $\rightarrow$ C | 🧿 名前を付けて保存             |                         |                 |                         |             |            |                       | x   |        | : |
| Son                               | ← → • ↑                | PC > OS (C:) > work > u | iniface > suppo | rt > license > sentinel |             | ٽ ~        | .○ sentinelの検索        |     | Logout |   |
| Entitleme                         | 整理 ▼ 新しいフォル            | Ø-                      |                 |                         |             |            | 8==                   | • 🔞 |        |   |
|                                   | <b>a</b> 4             | 3前                      |                 | 更新日時                    | 種類          | サイズ        |                       |     |        |   |
|                                   | , c                    |                         |                 | 検索条件に一致                 | トる項目はありません。 |            |                       |     |        |   |
| Entitlem                          | F                      |                         |                 |                         |             |            |                       |     |        |   |
|                                   | g                      |                         |                 |                         |             |            |                       |     | ~      |   |
| EID: d45                          |                        |                         |                 |                         |             |            |                       |     |        |   |
| LID. 042                          |                        |                         |                 |                         |             |            |                       |     |        |   |
| ▼ Ent                             |                        |                         |                 |                         |             |            |                       |     |        |   |
|                                   |                        |                         |                 |                         |             |            |                       |     |        |   |
|                                   |                        |                         |                 |                         |             |            |                       |     |        |   |
|                                   |                        |                         |                 |                         |             |            |                       |     |        |   |
| ▼ As:                             |                        |                         |                 |                         |             |            |                       |     |        |   |
|                                   | □ ×<br>ファイル条(N)・ Ise   | rvrc                    |                 |                         |             |            |                       |     | ta     |   |
|                                   | ファイルの種類(①): す/         | べてのファイル (*.*)           |                 |                         |             |            |                       | ~   |        |   |
|                                   | . ついしが の非まニ            |                         |                 |                         |             |            | 保存(5) 主地              | ツセル |        |   |
|                                   | へ JAルターの非扱い            |                         |                 |                         |             |            | PR-11(2)              |     |        |   |
|                                   |                        |                         |                 |                         |             |            |                       |     |        |   |
|                                   |                        |                         |                 |                         |             | Save To Fi | le Annend To File F-m |     |        |   |
|                                   |                        |                         |                 |                         |             |            |                       |     |        |   |
| ► List o                          | of features associated |                         |                 |                         |             |            |                       |     |        |   |

また、「Activatee Email Address」に記載したメールアドレスに有効化した情報と共に ライセンスファイルが添付されて送られてきます。 上記で保存したファイル、もしくは添付ファイル(ZIPファイル)を展開してできたファイルを サーバにコピーしてください。

#### 7. ライセンスファイルの配置

| 📙 🗹 🔜 🖛 i WinNT                  |          |                                       |                  |               | — C      | ) X |
|----------------------------------|----------|---------------------------------------|------------------|---------------|----------|-----|
| アァイル ホーム 共有 表示                   |          |                                       |                  |               |          | ~ 🧟 |
| ← → → ↑ 🔒 « Common Files → SafeN | et Senti | inel > Sentinel RMS License Manager > | WinNT            | VinN1         | 「の検索     | ,   |
| Adobe                            | ^        | 名前                                    | 更新日時             | 種類            | サイズ      |     |
| Common Files                     |          | Ioadls.exe                            | 2021/06/17 12:22 | アプリケーション      | 88 KB    |     |
| Adobe                            |          | loadls.exe.manifest                   | 2021/06/17 9:08  | MANIFEST ファイル | 1 KB     |     |
| Microsoft Shared                 |          | 🗟 Isapiw32.dll                        | 2021/06/17 12:28 | アプリケーション拡張    | 3,594 KB |     |
| SafeNet Sentinel                 |          | 📧 lservnt.exe                         | 2021/08/17 20:05 | アプリケーション      | 3,568 KB |     |
| Sentinel RMS License Manager     |          | lservnt.exe.manifest                  | 2021/06/17 9:08  | MANIFEST ファイル | 1 KB     |     |
| WinNT                            |          | Servrc                                | 2021/11/27 17:56 | ファイル          | 47 KB    |     |
| Taala                            |          | 📧 Ismail.exe                          | 2021/06/17 12:26 | アプリケーション      | 1,815 KB |     |
|                                  |          | Smail.exe.manifest                    | 2021/06/17 9:08  | MANIFEST ファイル | 1 KB     |     |
| Uninstall                        |          | rms.log                               | 2021/11/27 18:00 | テキスト ドキュメント   | 1 KB     |     |
| Services                         |          | 🚳 rnuninst.dll                        | 2021/06/17 12:30 | アプリケーション拡張    | 87 KB    |     |
| Symantec Shared                  |          |                                       |                  |               |          |     |
| System                           |          |                                       |                  |               |          |     |
| Internet Explorer                |          |                                       |                  |               |          |     |
| IPA                              |          |                                       |                  |               |          |     |
| Microsoft.NET                    |          |                                       |                  |               |          |     |
| Symantec                         |          |                                       |                  |               |          |     |
| Uninstall Information            |          |                                       |                  |               |          |     |
| Windows Defender                 |          |                                       |                  |               |          |     |
| Windows Mail                     | 5        |                                       |                  |               |          |     |
| <br>10個の項目 1個の項目を選択 46.9 KB      | Ψ.       |                                       |                  |               |          | :== |

サーバにコピーしたライセンスファイルを、Uniface Sentinel RMSインストールフォルダの

# その後、「Windows管理ツール」から「サービス」を起動し、「Sentinel RMS License Manager」 サービスを再起動します。

| <u> </u>      |                                                |                                                                                                    |                                                                                                    |                                   |                                                             | - 0                                                            | x c |
|---------------|------------------------------------------------|----------------------------------------------------------------------------------------------------|----------------------------------------------------------------------------------------------------|-----------------------------------|-------------------------------------------------------------|----------------------------------------------------------------|-----|
| ファイル(F) 操作(A) | 表示(V) ヘルプ(H)                                   |                                                                                                    |                                                                                                    |                                   |                                                             |                                                                |     |
|               | A 🕞 🛛 📷 🖡 🕨 🔲 🕪                                |                                                                                                    |                                                                                                    |                                   |                                                             |                                                                |     |
| 🥥 サービス (ローカル) | <ul> <li>・サービス (ローカル)</li> </ul>               |                                                                                                    |                                                                                                    |                                   |                                                             |                                                                |     |
|               | Sentinel RMS License Manager                   | 名前 ^                                                                                                    | 説明                                                                                                    | 状態                                | スタートアップの種類                                                  | ログオン                                                           | ^   |
|               | <u>サービスの停止</u><br>サービスの一時停止<br>サービスの再起動<br>説明: | Secondary Logon     Secure Socket Tunneling Protoc     Security Accounts Manager     Sensor Data Service     Sensor Monitoring Service     Sensor Service | 別の資格情報でのプロセスの開始<br>VPNによるリモートコンピューターへ<br>このサービスのスタートアップで別の<br>各種センサーからのデータを配信<br>データを公開してシステムおよびユー<br>さまざまなセンサーの機能を管理す | A <sup>1</sup> 実行中<br><br>実行中<br> | 手動<br>手動<br>自動<br>手動 (トリガー開始)<br>手動 (トリガー開始)<br>手動 (トリガー開始) | Local S<br>Local S<br>Local S<br>Local S<br>Local S<br>Local S |     |
|               | Sentinei Kivis License Manager                 | Sentinel RMS License Manager                                                                                                    | Sentinel RMS License Manage<br>開始(S)                                                                                   | er 実行中<br>実行中                     | 自動<br>自動                                                    | Local S<br>Local S                                             |     |
|               |                                                | Shell Hardware Detection<br>Smart Card<br>Smart Card Device Enumera                                                                                       | 停止(O)<br>一時停止(U)                                                                                                    | ) 実行中<br>ペ<br>き 実行中               | 自動<br>無効<br>手動 (トリガー開始)                                     | Local S<br>Local S<br>Local S                                  |     |
|               |                                                | Smart Card Removal Policy                                                                                                    | 再起動(E)                                                                                                    | <br>                              | 手動<br>手動                                                    | Local S<br>Local S                                             |     |
|               |                                                | Software Protection<br>Special Administration Cons<br>Spot Verifier                                                                                       | 9 <sup>-</sup> (U) 9, 29(K)<br>最新の情報に更新(F)                                                                             | <br>月<br>貪                        | 日朝 (遅延開始、ト<br>手動<br>手動 (トリガー開始)                             | Networ<br>Local S<br>Local S                                   |     |
|               |                                                | SSDP Discovery                                                                                                    | プロパティ(R)                                                                                                    | 実行中                               | 手動                                                          | Local S                                                        |     |
|               |                                                | State Repository Service Still Image Acquisition Even                                                                                                    | ヘルプ(H)                                                                                                    | 要… 実行中<br>寸…                      | 手動<br>手動                                                    | Local S<br>Local S                                             |     |
|               |                                                | 🏟 Storage Service                                                                                                    | ストレージ設定と外部ストレージの                                                                                                    | 実行中                               | 手動 (トリガー開始)                                                 | Local S                                                        |     |
|               |                                                | 🕵 Storage Tiers Management                                                                                                    | システム内のすべての階層型記憶                                                                                                    |                                   | 手動                                                          | Local S                                                        |     |
|               | <br>                                           | Superfetch                                                                                                    | 長期間にわたり、システムパフォー                                                                                                    | ₹                                 |                                                             | Local S                                                        | ~   |

ローカル コンピューター のサービス Sentinel RMS License Manager を停止して開始します。

ここまでの操作で、他の端末からUnifaceのライセンスが使用可能になります。 Unifaceを使用する端末で参照しているアサインメントファイルに以下の行を追加してください。

\$LISENCE\_OPTIONS=LM\_LICENSE\_FILE=(ライセンスサーバ名)

アサインメントファイルを保存後、Unifaceが起動する事を確認してください。

# また、ライセンスの使用状況は5. で参照したサーバ上の「Tools」フォルダにある「WImAdmin.exe」を起動して確認できます。

| WImAdmin                                                          |                                       | - 🗆 X                                     |
|-------------------------------------------------------------------|---------------------------------------|-------------------------------------------|
| <u>F</u> ile <u>E</u> dit <u>V</u> iew <u>T</u> ools <u>H</u> elp |                                       |                                           |
| Subnet Servers                                                    | Server information                    | <u>^</u>                                  |
|                                                                   | Name: Version:                        | 9.8.0.1003                                |
|                                                                   | IR address:                           |                                           |
|                                                                   |                                       |                                           |
|                                                                   | Feature information                   |                                           |
|                                                                   | Name: UDE                             | Version: 10.03                            |
| UDE 10.03                                                         | Statistics                            |                                           |
| 🗄 🛅 Clients                                                       | In use                                | e: Total: Queued:                         |
| 🕀 🛅 Licenses                                                      | Total users:                          |                                           |
|                                                                   | Reserved: 0                           | 0                                         |
|                                                                   | Commuter: 0                           | 0                                         |
| ⊡ <b>⊡</b> UINF 10.03                                             | Capacity: 0                           | 0                                         |
| ⊕                                                                 |                                       |                                           |
|                                                                   | Redundant: No Number of servers:      | 1 Majority: No                            |
|                                                                   | Detailed information                  |                                           |
| □ □ UPGS 10.03                                                    |                                       |                                           |
|                                                                   | Feature Info License Info Client Info |                                           |
| USRVDB2 10.03                                                     | License type: Normal license          | Start date: License has no                |
|                                                                   | Elcense type. Hormanicense            | Start date.                               |
|                                                                   | Commuter license: No                  | End date: License has no exp              |
|                                                                   | Allowed on VM: Vor                    |                                           |
| USRVMYSQL 10.03                                                   | 165                                   |                                           |
|                                                                   | Criteria Value                        |                                           |
|                                                                   | Check time tamper Yes                 |                                           |
|                                                                   | Combining Property Exclusive licens   | se la la la la la la la la la la la la la |
|                                                                   | Grace allowed Yes                     |                                           |
|                                                                   | Grace days allowed 3                  |                                           |
|                                                                   | Hold time Osecs                       |                                           |
| 🖽 🗂 USYB 10.03                                                    | Holding criteria Nono                 | ~                                         |
| 🗄 📩 IMV22 10.02 🗡                                                 |                                       | >                                         |
| Ready                                                             |                                       |                                           |